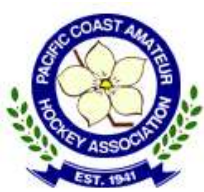

## hisports.app

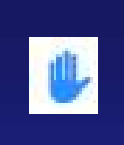

RAISE HAND to **ASK A** QUESTION

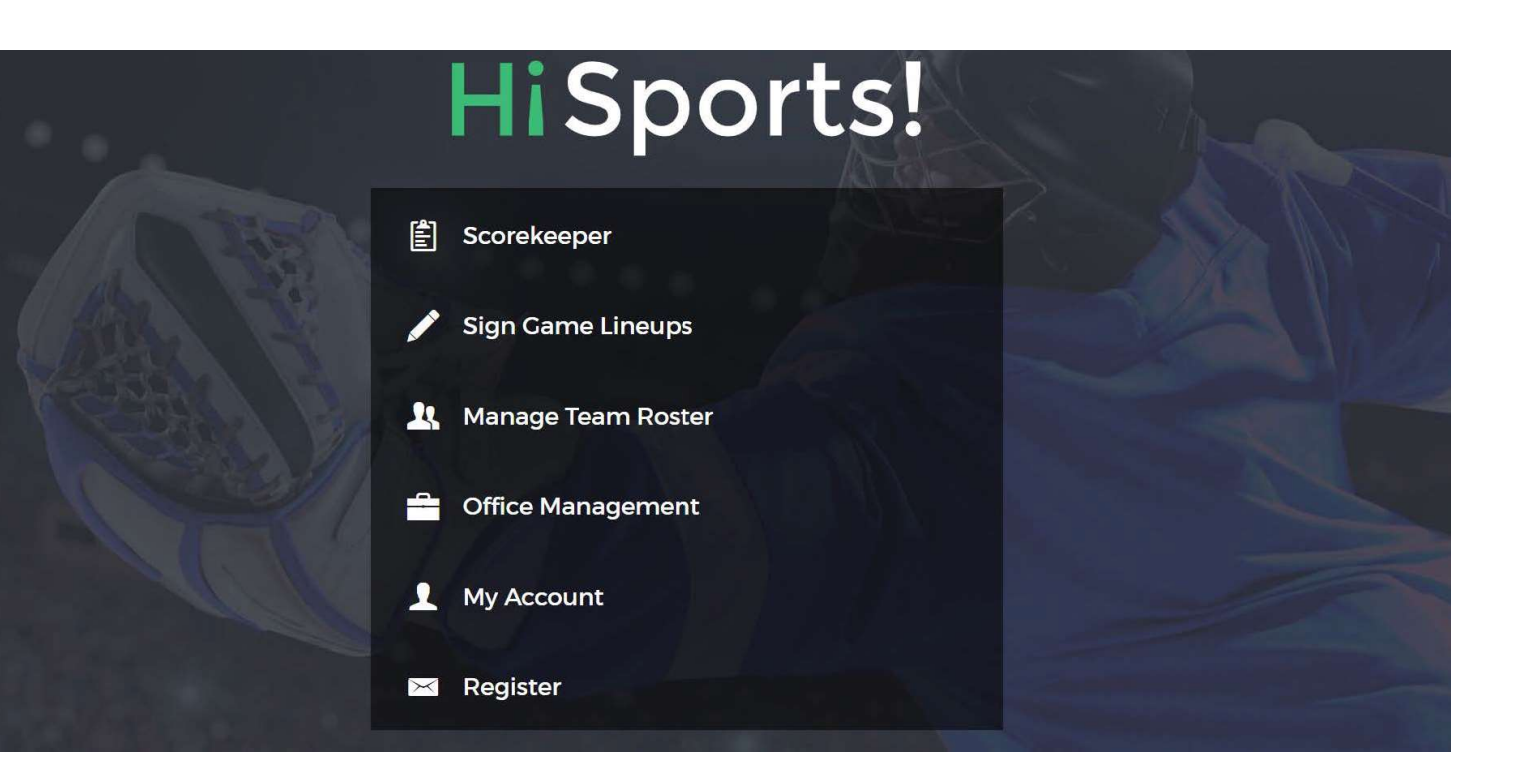

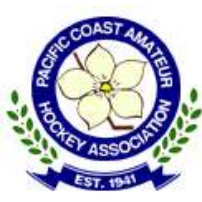

### Accessing HiSports Account

For individuals who previously had an account on HiSports:

.

RAISE HAND to **ASK A** QUESTION

| <ol> <li>1. hisports.app</li> <li>2. "My Account"</li> </ol> | HiSports!            |
|--------------------------------------------------------------|----------------------|
|                                                              | Scorekeeper          |
| P (AB) -                                                     | Sign Game Lineups    |
|                                                              | 🖳 Manage Team Roster |
|                                                              | Coffice Management   |
|                                                              | 1 My Account         |
|                                                              | Register             |

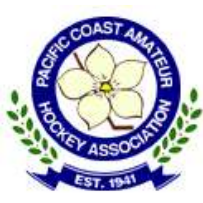

## Accessing HiSports Account

For individuals who previously had an account on HiSports:

RAISE HAND to ASK A QUESTION

| 1. hisports.app                                                                 | HiSports!                 |  |
|---------------------------------------------------------------------------------|---------------------------|--|
| 2. "My Account"                                                                 | Email                     |  |
| <ul> <li>3. Either:</li> <li>• Email address</li> <li>&amp; Password</li> </ul> |                           |  |
| Or:                                                                             | Password 💿                |  |
| <ul> <li>Select "Forgot<br/>Password"</li> </ul>                                | LOGIN                     |  |
|                                                                                 | FORGOT PASSWORD? REGISTER |  |

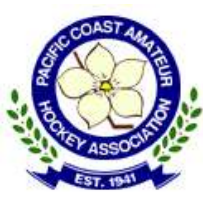

#### Accessing HiSports Account

For individuals who previously had an account on HiSports:

₩

RAISE HAND to **ASK A** QUESTION

| 1. hisports.app                                                                              |                                  |                          |
|----------------------------------------------------------------------------------------------|----------------------------------|--------------------------|
| 2. "My Account"                                                                              | Lisportel                        |                          |
| <ul> <li>3. Either:</li> <li>• Email address</li> <li>&amp; Password</li> <li>Or:</li> </ul> |                                  |                          |
| • Select "Forgot<br>Password"                                                                | SEND RECOVERY EMAIL              |                          |
| Note: Once rostered to                                                                       | team(s) for 2020-2021 season, ac | count access will update |

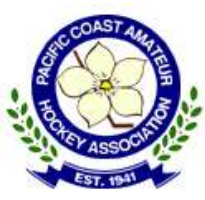

## Creating HiSports Account

#### For NEW accounts on HiSports:

RAISE HAND to **ASK A** QUESTION

| hisports.app | HiSports!            |
|--------------|----------------------|
| "Register"   |                      |
|              | E Scorekeeper        |
|              | 🖋 Sign Game Lineups  |
|              | 🙏 Manage Team Roster |
|              | Gffice Management    |
|              | My Account           |
|              | Register             |

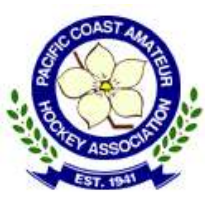

# Creating HiSports Account

۴

For NEW accounts on HiSports:

RAISE HAND to **ASK A** QUESTION

| <ul> <li>hisports.app</li> <li>"Register"</li> </ul>                                                                                                    | HiSports!                                                                                                   |
|----------------------------------------------------------------------------------------------------|----------------------------------------------------------------------------------------------------|
| <ol> <li>Enter:         <ul> <li>Participant HCR ID</li> <li>Team HCR ID</li> <li>Click VERIFY to validate<br/>(participant HCR ID is<br/>rostered to Team HCR ID)</li> </ul> </li> </ol> | Your Hockey Identity         Participant Hockey ID         This is about 6-14 digits         Team Hockey ID |
| 2. After successful validation, prompted to CREATE User ID (email) and password                                                                                                    | VERIFY 2 HiSports Registration 3 Review                                                                     |
| 3. Review and SAVE                                                                                                    |                                                                                                    |

| PAC | COAST   | AND IN THE REAL PROPERTY OF |
|-----|---------|-----------------------------|
|     | ASSO    |                             |
| -   | EST. 19 | TI                          |

# Quick Links – HiSports Header

#### Profile page accessed through icon at top right of header

- update personal contact information \*\*SAVE\*\*
- Change password
- LOGOUT

| Games    | My Account                | Contact Information |
|----------|---------------------------|---------------------|
| People   | Username dadam@pcaha.ca   | Add Contact         |
| MReports | Participant               | email Value         |
|          | CHANGE PASSWORD () LOGOUT | mobile Required     |
|          |                           |                     |
|          |                           | Notes               |
|          |                           | Optional            |
|          |                           | DISCARD             |

to ASK A QUESTION

**RAISE HAND**